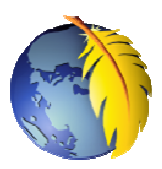

# Téléchargement et Installation de *Kompozer 0.8B3*

## 1. Téléchargement du logiciel

*Kompozer0.8B3* peut être téléchargé directement en Français à cette adresse : http://www.frenchmozilla.fr/kompozer/

### KOMPOZER 0.8B3 EN FRANÇAIS

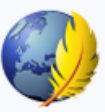

KompoZer est un logiciel de conception de site Web qui allie la gestion des fichiers Web et l'édition facile de page Web en mode <u>WYSIWYG</u>. KompoZer est conçu pour être extrêmement facile à utiliser, ce qui le rend idéal pour les utilisateurs n'ayant pas de connaissances techniques et qui veulent créer un site Web attrayant et à l'aspect professionnel sans avoir besoin de connaître HTML ou le développement Web.

Vous pouvez consulter l'<u>article sur Geckozone »</u> pour avoir plus de détails sur l'histoire de KompoZer. Le site officiel de <u>KompoZer »</u> (en anglais).

#### Windows

- Archive zip Windows Télécharger : <u>kompozer-0.8b3.fr.win32.zip »</u>
- Installeur Windows Télécharger : <u>kompozer-0.8b3.fr.win32.exe »</u>

Cliquer sur le lien **kompozer-0.8b3.fr.win32.exe**, puis sur *Télécharger le fichier*.

Une boite de dialogue *Windows* s'affiche. Cliquer sur *Enregistrer* 

Sélectionner le dossier d'enregistrement. Cliquer sur Enregistrer

**Note avec Windows 7**, le dossier proposé par défaut est le dossier *Téléchargemenst*.

Après enregistrement du fichier, dans la boite de dialogue

de Windows affichant Enregistrement terminé, cliquer sur Exécuter pour installer le logiciel

# 2. Installation du logiciel

Cliquer sur Exécuter.

Si la boite de dialogue précédente n'est pas disponible sélectionner le dossier contenant le fichier enregistré en 1. et double-cliquer sur le

fichier pour lancer l'installation.

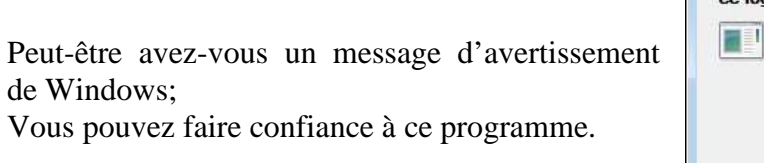

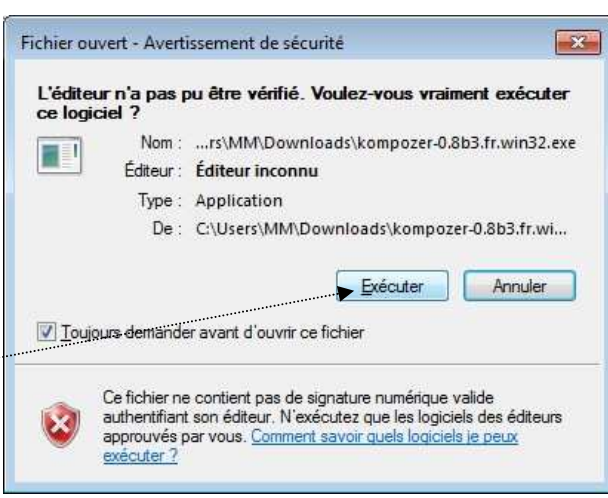

| éléchargement de fichiers - Avertissement de sécurité 💦 🔀                                                                                                    |
|----------------------------------------------------------------------------------------------------|
| Voulez-vous exécuter ou enregistrer ce fichier ?                                                                                                    |
| Nom: kompozer-0.8b3.fr.win32.exe                                                                                                    |
| Type : Application, 6,48 Mo                                                                                                    |
| De: sunet.dl.sourceforge.net                                                                                                    |
| Exécuter Enregistrer Annuler                                                                                                    |
| Bien que les fichiers téléchargés depuis Internet puissent être utiles, ce<br>type de fichier présente un danger potentiel. N'exécutez pas et<br>n'enregistrez pas ce programme si vous n'êtes pas sûr de son origine.<br>Quels sont les risques ? |

| L'assistant d'installation de <i>Kompozer</i> s'affiche à<br>l'écran<br>Cliquer sur <i>Suivant</i> | Installation - KompoZer         Image: Status of the status of the stat |
|----------------------------------------------------------------------------------------------------|----------------------------------------------------------------------------------------------------|
| Cocher <i>Je comprends et j'accepte</i> e<br>Cliquer sur <i>Suivant</i>                            | Installation - KompoZer Accord de licence Les informations suivantes sont importantes. Veuillez les lire avant de continuer. Veuillez lire le contrat de licence suivant. Vous devez en accepter tous les termes avant de continuer l'installation.   Uicense: MPL 1.1/GPL 2.0/LGPL 2.1   The contents of this file are subject to the Mozilla Public License Version 1.1 (the "License"): you may not use this file except in compliance with the License. You may obtain a copy of the License at <a href="http://www.mozilla.org/MPL/">http://www.mozilla.org/MPL/</a> Software distributed under the License is distributed on an "AS IS" basis, WITHOUT WARRANTY OF ANY KIND, either express or implied. See the License for the specific language governing rights and limitations under the License. Je comprends et [accepte les termes du contrat de licence] Je refuse les termes du contrat de licence License. Annuler                                                                                                    |
|                                                                                                    | Jossier de destination         Où KompoZer doit-il être installé ?         Du KompoZer doit-il être installé ?         Di KompoZer doit-il être installe ?         Di L'assistant va installer KompoZer dans le dossier suivant.         Pour continuer, appuyez sur Suivant. Si vous souhaitez choisir un dossier différent, appuyez sur Parcourir.         C:\Program Files\KompoZer8         Le programme requiert au moins 23.2 Mio d'espace disque disponible.                                                                                                    |
| <b>Si Kompozer 0.7.10</b> est déjà installé sur votre PC, vous obtenez le message suivant          | < Précédent                                                                                                    |
|                                                                                                    | Oui                                                                                                    |

| A la suite de Kompozer taper 08 ou 8 (ou                                                               | 🗗 Installation - KompoZer                                                                                                    |
|----------------------------------------------------------------------------------------------------|----------------------------------------------------------------------------------------------------|
| autre chose) au clavier de façon a creer un<br>dossier d'installation distinct de la version<br>0.7.10 | Dossier de destination<br>Où KompoZer doit-il être installé ?                                                                  |
|                                                                                                    | L'assistant va installer KompoZer dans le dossier suivant.                                                                     |
|                                                                                                    | Pour continuer, appuyez sur Suivant. Si vous souhaitez choisir un dossier différent,<br>appuyez sur Parcourir.                 |
|                                                                                                    | C:\Program Files\KompoZer8                                                                                                    |
|                                                                                                    |                                                                                                    |
|                                                                                                    | Le programme requiert au moins 23.2 Mio d'espace disque disponible.                                                            |
| Cliquer sur Suivant                                                                                    | Cre Précédent Suivant > Annuler                                                                                                |
|                                                                                                    | 📴 Installation - KompoZer                                                                                                    |
| L'installateur vous propose un nom dans le dossier <i>Démarrer</i> . Vous pouvez accepter              | Sélection du dossier du menu Démarrer<br>Où l'assistant d'installation doit-il placer les raccourcis du programme ?            |
|                                                                                                    | L'assistant va créer les raccourcis du programme dans le dossier du menu<br>Démarrer indiqué ci-dessous.                       |
|                                                                                                    | Appuyez sur Suivant pour continuer. Appuyez sur Parcourir si vous souhaitez<br>sélectionner un autre dossier du menu Démarrer. |
|                                                                                                    | KompoZer8 Parcourir                                                                                                    |
|                                                                                                    |                                                                                                    |
| Cliquer sur Suivant                                                                                    | Ne pas créer de <u>d</u> ossier dans le menu Démarrer                                                                          |
|                                                                                                    | < Precedent Suivant > Annuler                                                                                                  |

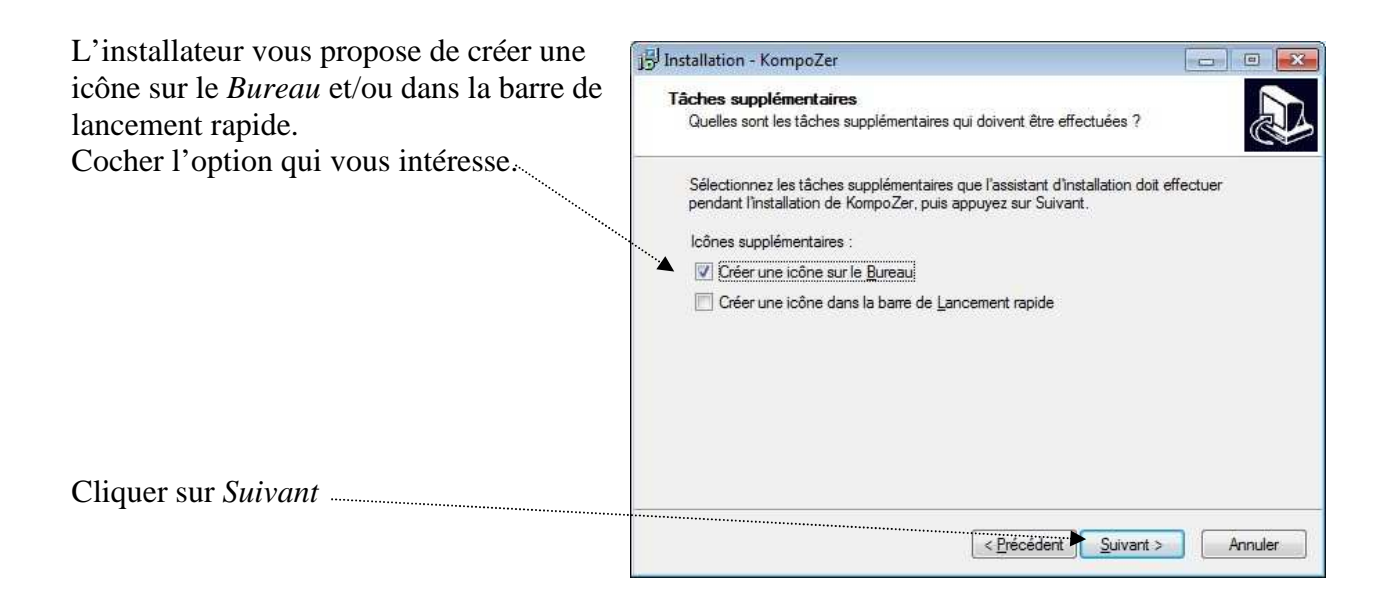

L'installateur résume les actions qu'il va accomplir.

| Pret a installer                                                                                                    |   |
|----------------------------------------------------------------------------------------------------|---|
| L'assistant dispose à présent de toutes les informations pour installer KompoZer sur<br>votre ordinateur.                   | Ś |
| Appuyez sur Installer pour procéder à l'Installation ou sur Précédent pour revoir ou<br>modifier une option d'Installation. |   |
| Dossier de destination :<br>C:\Program Files\KompoZer8                                                                      |   |
| Dossier du menu Démarrer :<br>KompoZer8                                                                                     |   |
|                                                                                                    |   |
|                                                                                                    |   |
|                                                                                                    |   |
|                                                                                                    |   |

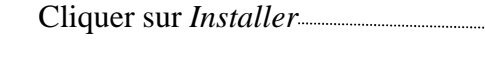

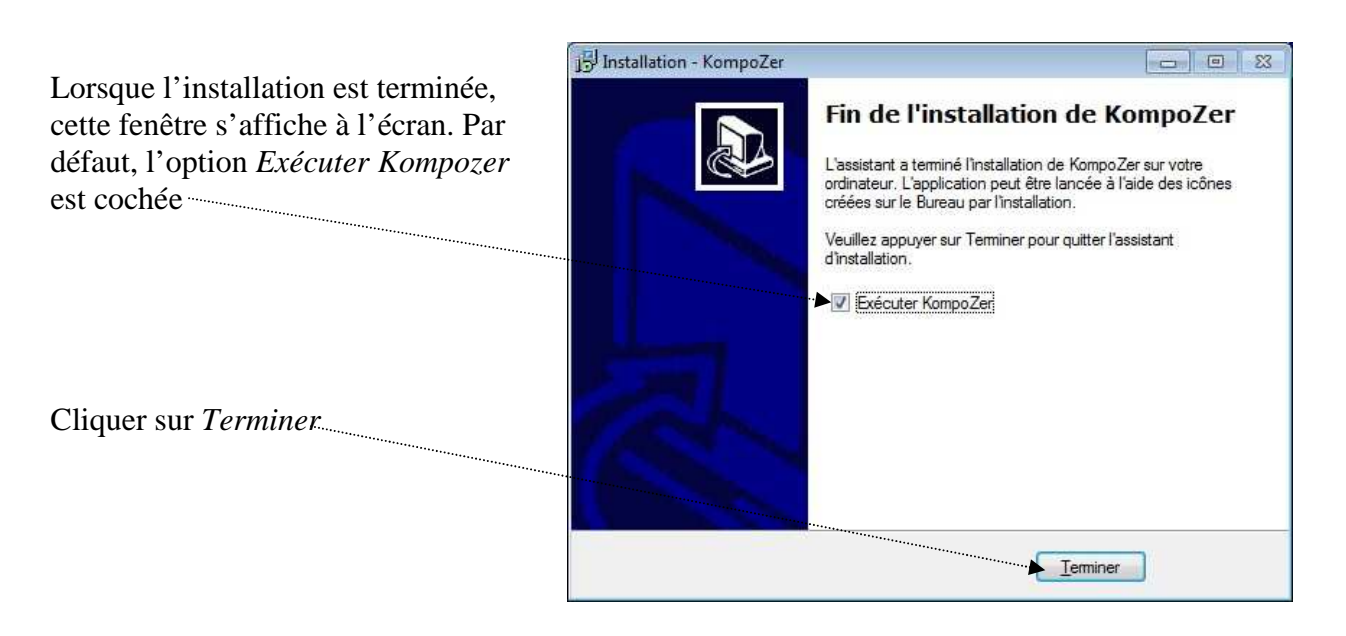

*Kompozer* s'affiche à l'écran. Vous pouvez lire toutes les astuces disponibles (instructif!) en cliquant sur *Suivant* ou cliquer sur *Fermer* pour supprimer l'affichage de cette fenêtre.

Si vous ne souhaitez pas que cette fenêtre soit affichée à chaque démarrage de *Kompozer*, décocher l'option *Afficher les astuces au démarrage* 

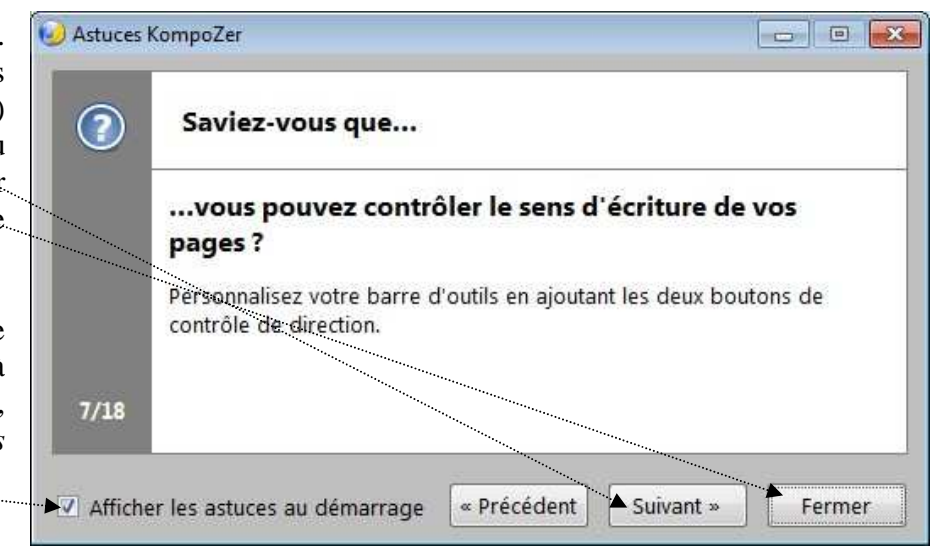